# WDS Update CD Loading instructions

The WDS unit is required to be installed / reinstalled with WDS B45 before this Update CD can be used.

Switch off the WDS unit. Dock WDS on a docking station. Insert the RED coloured WDS Operating System CD (A6) RED label side up into the CD-ROM drive on the docking station. Switch on the WDS and follow the on screen instructions. Next insert the CD with the BLUE B45, label side up into the CD-ROM drive on the docking station. Follow all on-screen prompts, which will included the loading of the C5 calibration disc's 1&2.

Once the above process has been followed the WDS unit should be loaded with:

System **A6** Release **B45** Calibration **C5** 

### The Yellow "WDS B45 update" CD can be loaded, using the following instructions.

Part 1

- 1. Insert the WDS B45 Update CD with the label side up into the CD-ROM drive on the docking station.
- 2. Click WDS system page.
- 3. Click on System Utilities Tab.
- 4. Choose 'Update / Special Function' under the 'Miscellaneous' options and click the tick button.
- 5. Enter 00077 and click the tick button.
- 6. On DIFF update completion, click the OK button

To verify the DIFF has been applied correctly,

- 1. Click WDS system page
- 2. Click on Information Tab
- 3. WDS should to display CD (B45.4) under the Software Release.

#### Part 2

- 1 Insert the WDS B45 Update CD with the label side up into the CD-ROM drive on the docking station.
- 2 Click WDS system page.
- 3 Click on System Utilities Tab.
- 4 Choose "Úpdate / Special Function" under the Miscellaneous group and click the tick button.
- 5 Enter 00088 and click the tick button.

To verify the PATCH has been applied correctly,

- 1 Click WDS system page
- 2 Click on Information Tab
- 3 WDS should display CD (B45.4) P1 under the Software Release.

### WDS Update CD Installationsanweisungen

WDS CD45 muss vor der Updateinstallation geladen/installiert sein. WDS Gerät ausschalten. Eindocken in die WDS Station. Rote WDS CD einführen Die System CD (A6) mit rotem Label nach oben gerichtet in das CD-ROM Laufwerk der Dockingstation einführen.

WDS einschalten und den Bildschirmanweisungen folgen

Als nächstes die WDS B45 mit blauem Label nach oben in das CD-ROM Laufwerk der Dockingstation einführen. Allen Bildschirmanweisungen folgen inklusive dem Laden der Kalibrations-CD's No. 1 & 2

Wenn dieser Vorgang abgeschlossen ist bitte das WDS Gerät mit folgenden CD's laden:

System CD **A6** Freigabe CD **B45** Kalibration **C5** 

# Die gelbe "WDS B45 update" CD kann folgendermaßen instlliert werden.

Teil1

- 1. WDS B45 Update CD mit Label nach oben gerichtet in das CD-ROM Laufwerk der Dockingstation einführen.
- 2. WDS System Seite anklicken.
- 3. System Dienstleistungprogramm (System Utilities Tab.) auswählen.
- 4. Schalter 'Update / Special Funktion' unter ' Diverses/Miscellaneous' Optionen anklicken und mit dem Haken bestätigen.
- 5. 00077 eingeben und mit dem Haken bestätigen.
- 6. Nach dem Update Ende, mit OK bestätigen

Um zu verifizieren das die Dateien korrekt geladen wurden,

- 1. WDS System Seite anklicken.
- 2. Information auswählen
- 3. WDS sollte CD (B45.4) unter Software Release anzeigen.

Part 2

- 1. WDS B45 Update CD mit Label nach oben gerichtet in das CD-ROM Laufwerk der Dockingstation einführen.
- 2. WDS System Seite anklicken.
- 3. System Dienstleistungprogramm (System Utilities Tab.) auswählen.
- 4. Schalter 'Update / Special Funktion' unter ' Diverses/Miscellaneous' Optionen anklicken und mit dem Haken bestätigen.
- 5. 00088 eingeben und mit dem Haken bestätigen.

Um zu verifizieren das die Dateien korrekt geladen wurden,

- 1. WDS System Seite anklicken.
- 2. Information auswählen
- 3. WDS sollte CD (B45.4) P1 unter Software Release anzeigen.